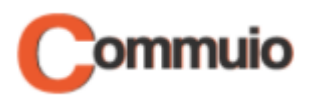

# Wie Sie sich bei Commuio anmelden

Herzlich Willkommen auf der E-Learning-Plattform Commuio.

In dieser Anleitung erfahren Sie, wie Sie sich bei Commuio anmelden können.

#### 1. Commuio-Webseite öffnen

Gehen Sie zuerst auf die Commuio-Webseite unter: https://commuio.com

### 2. Anmeldeseite finden

Sie befinden sich auf der Startseite von Commuio. Klicken Sie oben rechts auf "Sign In".

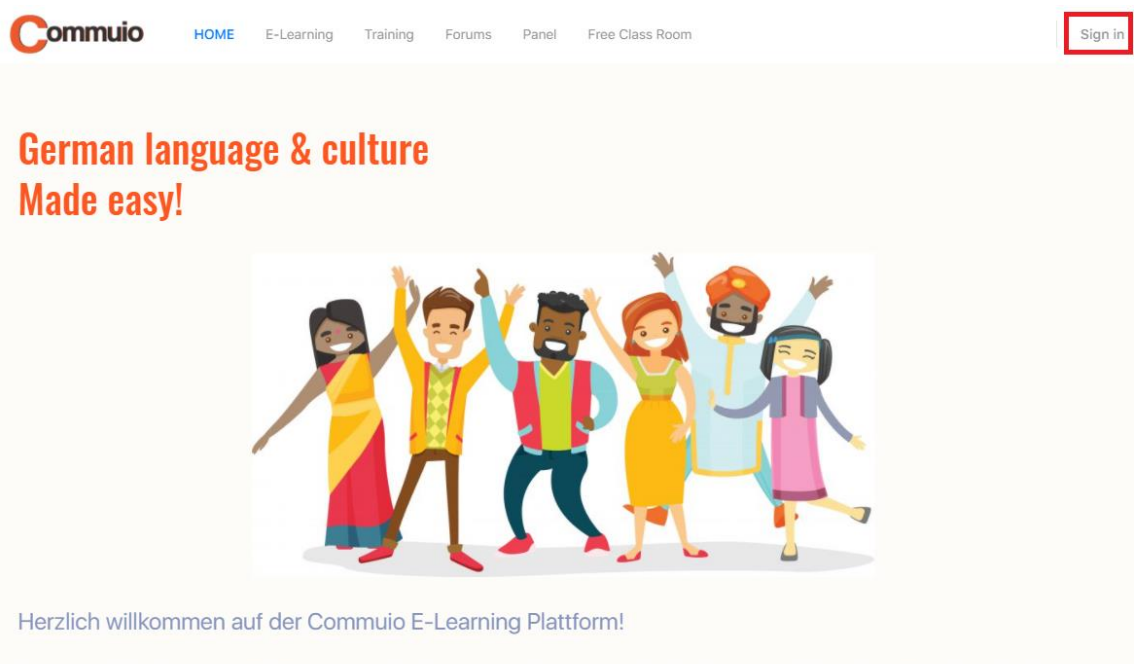

Commuio ist Ihre E-Learning Plattform zur sprachlichen & kulturellen Kompetenzentwicklung – speziell konzipiert für internationale Fachkräfte, die in Deutschland arbeiten.

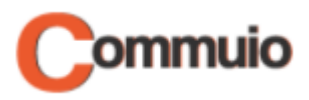

## 3. Benutzernamen/E-Mail-Adresse und Passwort eingeben

Geben Sie nun Ihren Benutzernamen oder Ihre E-Mail-Adresse und das Passwort ein und danach klicken Sie auf "Anmelden".

| Commuio                             |                  |
|-------------------------------------|------------------|
| Sign in                             |                  |
| 8 menta@mentorin.c                  | om               |
| o <sup>≉</sup> beneurope_123        | Ø                |
| Angemeldet bleiben                  | Forgot Password? |
| Anmelden                            |                  |
| Terms of Service and Privacy Policy |                  |
|                                     |                  |

### 4. Benutzerseite öffnen

Sie sehen nun Ihre Benutzerseite! Klicken Sie oben links auf "**HOME**", wenn Sie auf die Startseite zurückkommen möchten.